# **SENIOR Quality**

シニアクオリティー

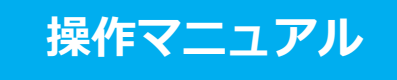

2017.9.8 更新

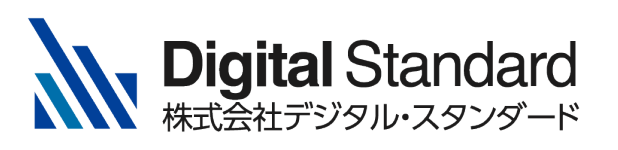

- ●本冊子はシニアクオリティーのインストール・基本的な操作・
   各種機能などについて記述した操作マニュアルです。
- シニアクオリティー Web サイト
   https://www.senior-quality.com/

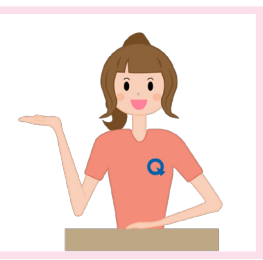

# 目次

#### シニアクオリティーを使う前に

| A.シニアクオリティーについて ・・・・・・・・・・・・・・・・・・・・・・・・・・・      | 3 |
|--------------------------------------------------|---|
| B.アプリをダウンロードする ・・・・・・・・・・・・・・・・・・・・・・・・・・・・      | 4 |
| C.新規登録する ・・・・・・・・・・・・・・・・・・・・・・・・・・・・・・・・・・・・    | 5 |
| D.メンバーを登録する ・・・・・・・・・・・・・・・・・・・・・・・・・・・・・・・・・・・・ | 6 |

# アプリの操作方法

| A . ログインする  |           |  |
|-------------|-----------|--|
| B. 画面の説明・   | ······ 10 |  |
| D.測定する ・・・・ | ······ 10 |  |
| E . データを見る  |           |  |
| F.その他の機能    |           |  |

### 測定について

| A.測定について | 15     |
|----------|--------|
| B.測定種目一覧 | <br>15 |

### 体力チェックシート

| A.体力チェックシートとは ・・・・・・・・・・・・・・・・・・・・・・・・・・・・・・・・・・・・      |
|---------------------------------------------------------|
| B .Web サイトでログインする ・・・・・・・・・・・・・・・・・・・・・・・・・・・・・・・・・・・・  |
| C.体力チェックシートを作る ・・・・・・・・・・・・・・・・・・・・・・・・・・・・・・・・・・ 21    |
| D.体力チェックシートを印刷する ・・・・・・・・・・・・・・・・・・・・・・・・・・・・・・・・・・ 2.4 |

# お問い合わせ

お問い合わせ先 ・・・・・・・・・・・・・・・・・・・・・・・・・・・・・・・・・・・ 25

# ●シニアクオリティーを使う前に ••••••••••••••••••••••

#### A.シニアクオリティーについて

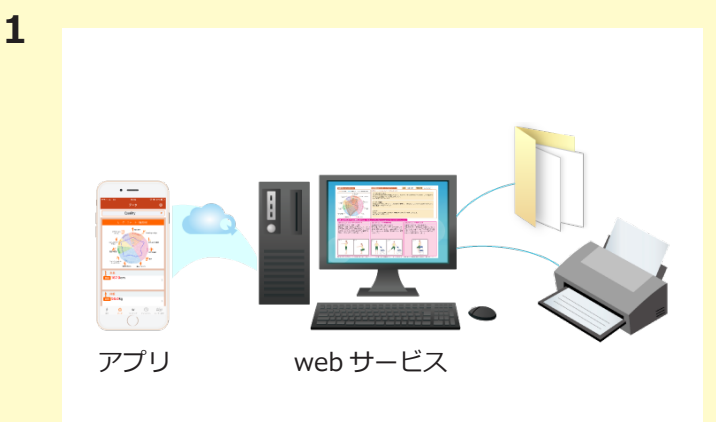

シニアクオリティーは ・スマートフォンで測定する「アプリ」 ・測定結果を印刷できる「web サービス」 の2つのサービスがあります。

測定するには、スマートフォンに「SENIOR Quality」のアプリをダウンロードし、ユーザー登 録をして測定します。

※ web サービスは、別途申込みが必要です。

2 **\* \* \* \*** 

シニアクオリティーの測定を行う方を「ユーザー」 と呼びます。シニアクオリティーのログインアカウ ントです。

「メンバー」とは、測定を実際に行う被測定者です。

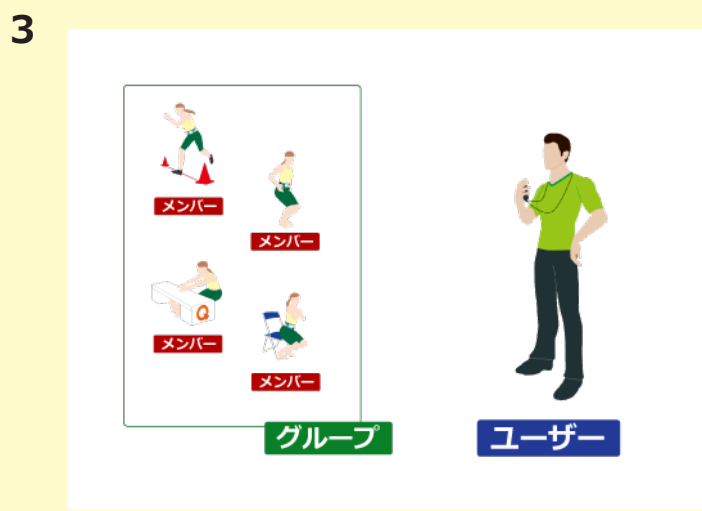

一つの「ユーザー」アカウントで複数の「メンバー」
 を測定できます。
 「メンバー」は任意の「グループ」に振り分けができます。
 「グループ」を複数作ることも可能です。

ウェブサイトにログインし、測定結果用紙を作って 印刷することができます。(web 会員の方のみ) 測定結果用紙は「体力チェックシート」といいます。

⇒詳しくは **P20**「A.体力チェックシートとは」 をご覧ください。

#### B.アプリをダウンロードする

4

2

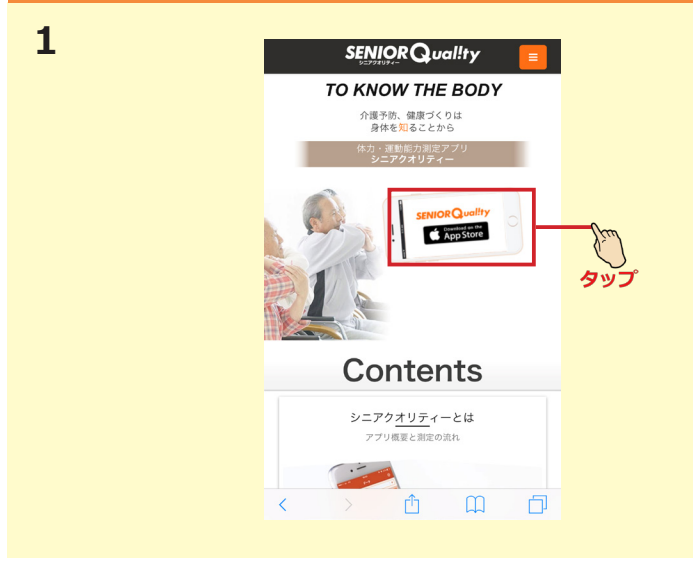

○ シニアクオリティー

SENIORQuality DIGITAL STANDAR

\* @ ¥ ③ 224 # @ ¥

1 910 62.0kg

Q

0

タップ

入手

スマートフォンから操作してください

アプリ公式サイト (senior-quality.com) より、App Store のリンクをタップします。 または、App Store から「シニアクオリティー」と 検索します。

「入手」ボタンをタップします。

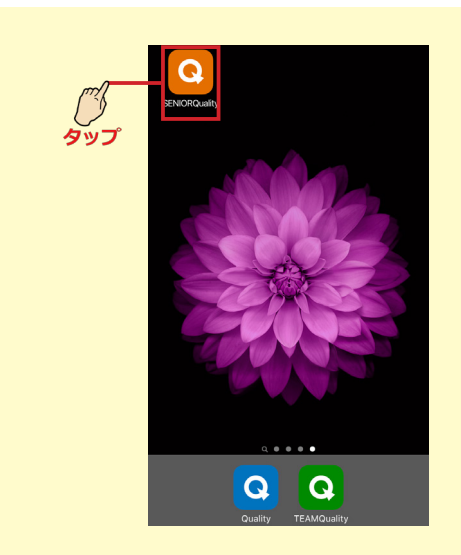

ホーム画面に戻り、ダウンロードが完了したらアプリをタップします。

# C.新規登録する

1

3

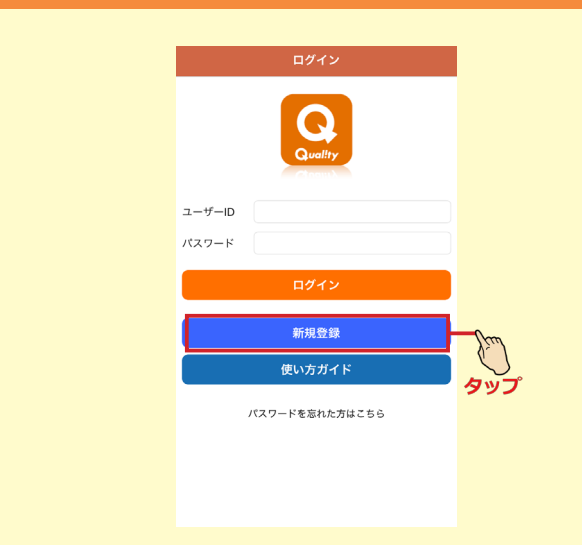

アプリが起動したら、「新規登録」ボタンをタップ します。

# 2

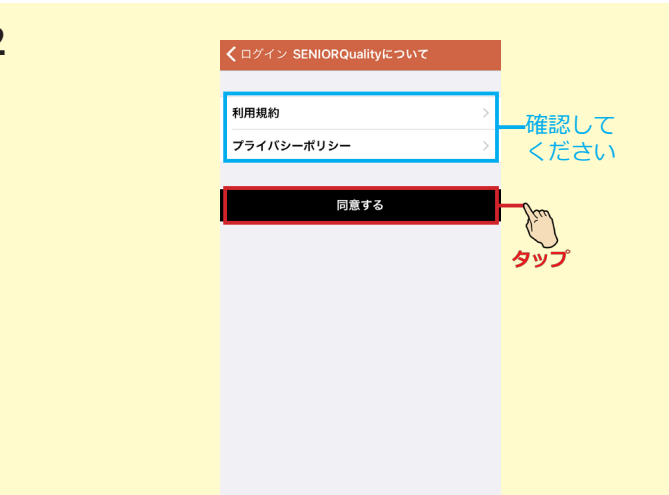

「利用規約」と「プライバシーポリシー」を確認の上、 「同意する」をタップします。

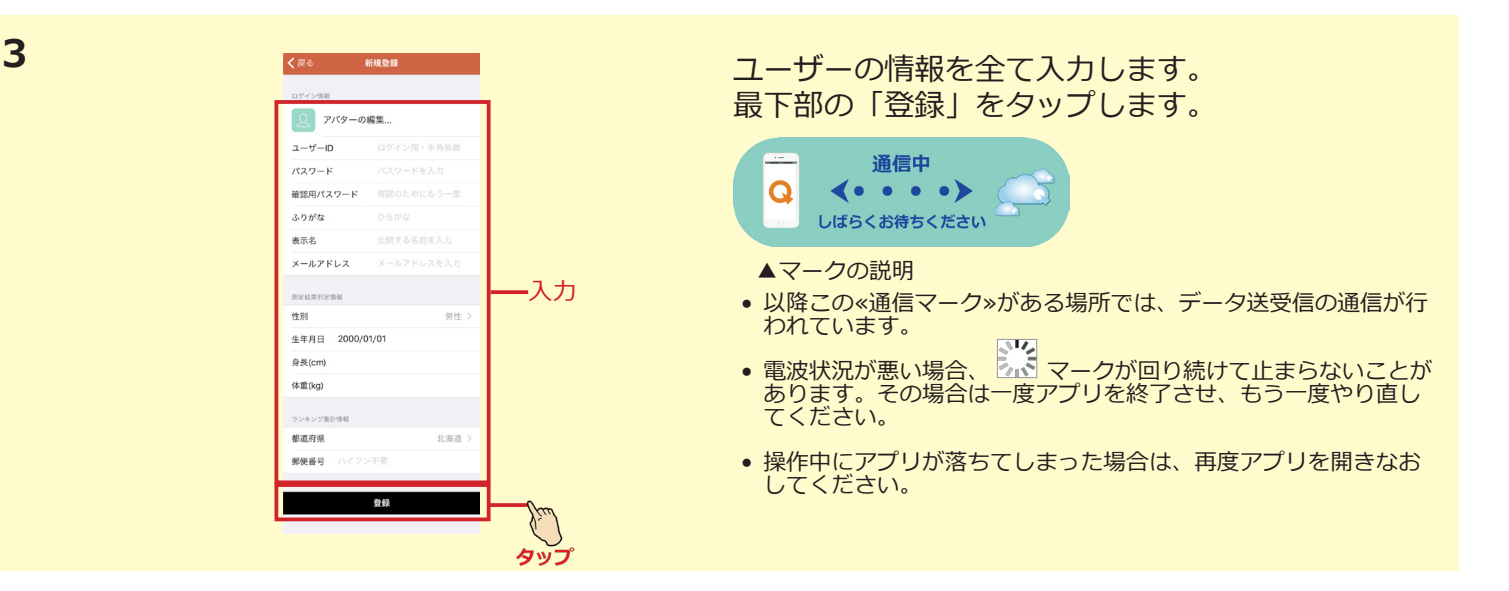

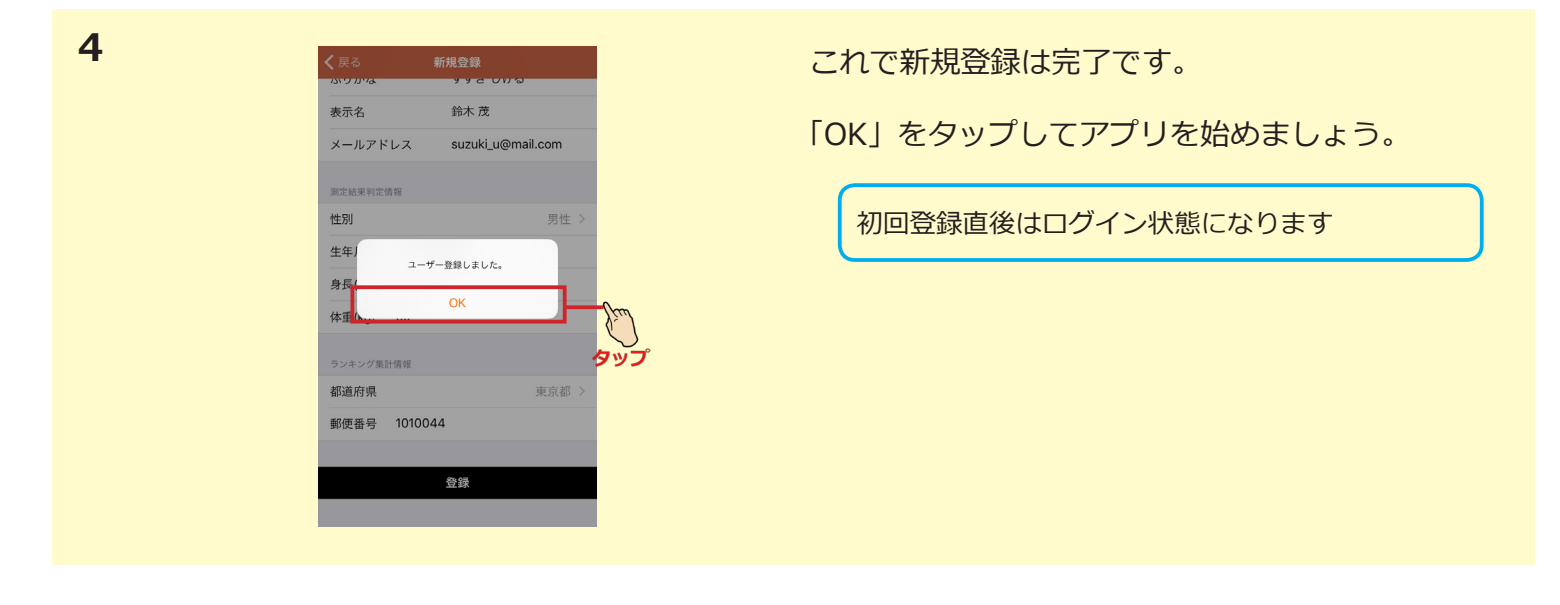

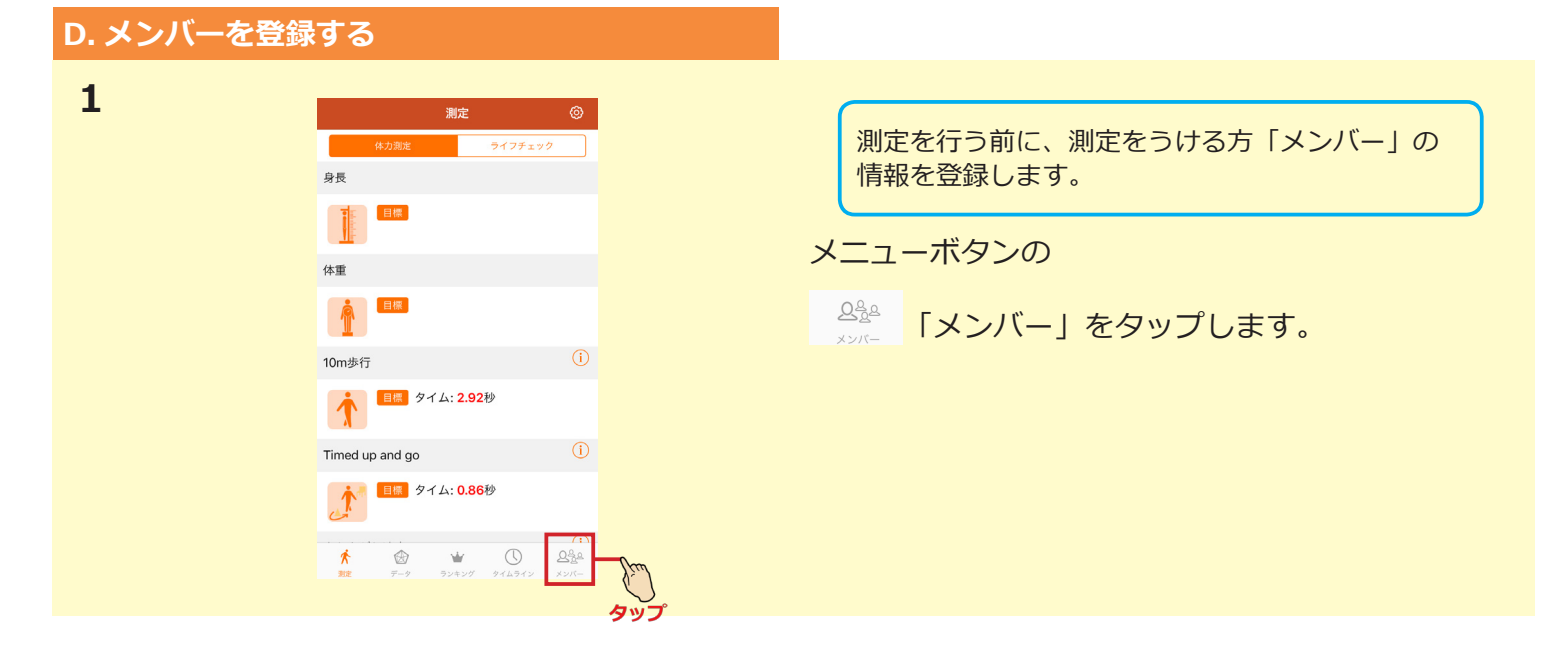

| 2 | メンバー ③     グループ     設定または選択してください     グループ未選択     メンバー(0名)                                                                                                    | タップ | 「メンバー」ページが表示されます。<br>グループを作り、そこにメンバーを新規登録して<br>いきます。 |
|---|----------------------------------------------------------------------------------------------------|-----|------------------------------------------------------|
|   | グループが選択されていません                                                                                                    | 「設  | 定または選択してください」をタップします。                                |
|   | ★         ★         ↓         ↓         ↓         ↓         ↓         ↓         ↓         ↓         ↓         ↓         ↓         ↓         ↓         ↓         ↓         ↓         ↓         ↓         ↓         ↓         ↓         ↓         ↓         ↓         ↓         ↓         ↓         ↓         ↓         ↓         ↓         ↓         ↓         ↓         ↓         ↓         ↓         ↓         ↓         ↓         ↓         ↓         ↓         ↓         ↓         ↓         ↓         ↓         ↓         ↓         ↓         ↓         ↓         ↓         ↓         ↓         ↓         ↓         ↓         ↓         ↓         ↓         ↓         ↓         ↓         ↓         ↓         ↓         ↓         ↓         ↓         ↓         ↓         ↓         ↓         ↓         ↓         ↓         ↓         ↓         ↓         ↓         ↓         ↓         ↓         ↓         ↓         ↓         ↓         ↓         ↓         ↓         ↓         ↓         ↓         ↓         ↓         ↓         ↓         ↓         ↓         ↓         ↓         ↓         ↓ |     |                                                      |

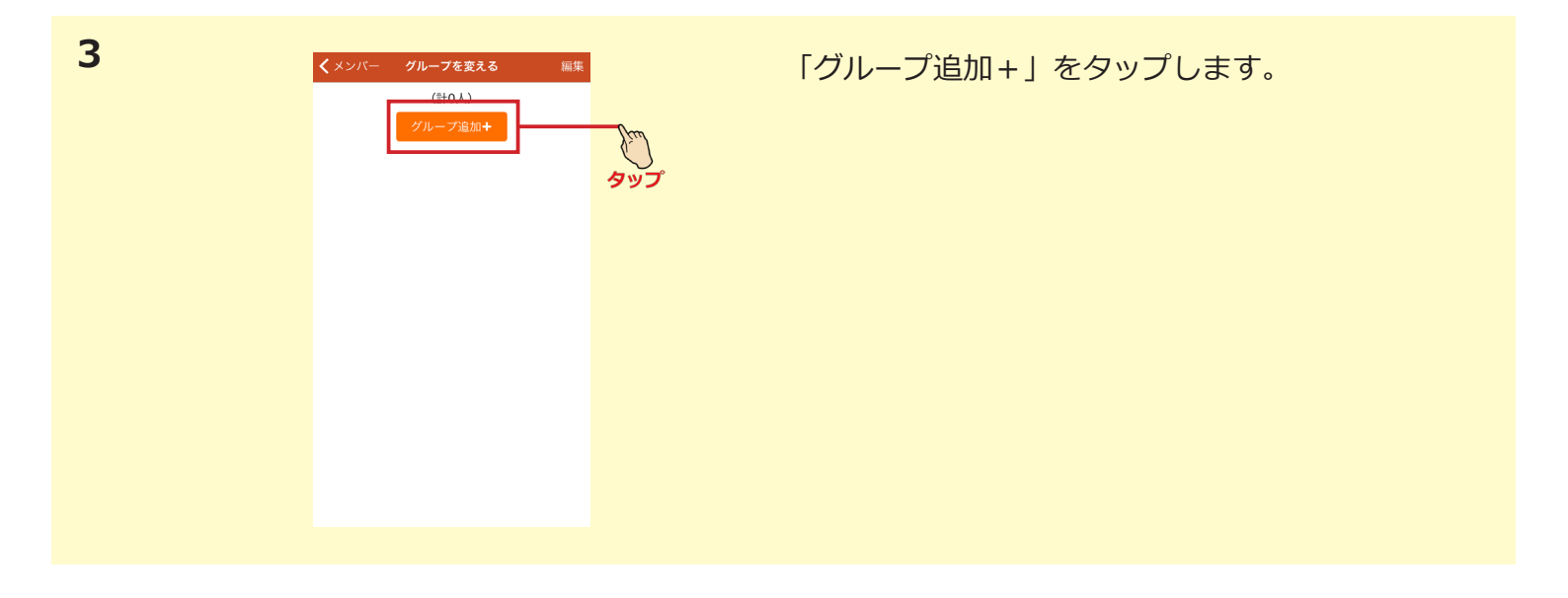

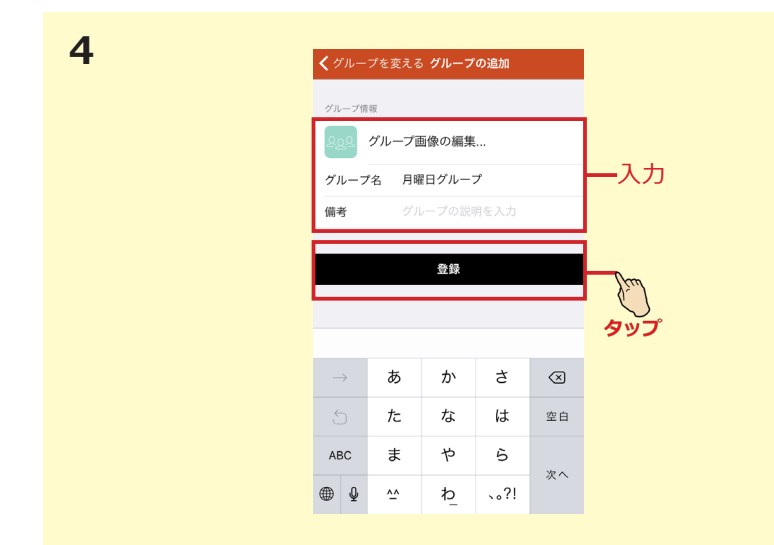

グループ名を入力し、「登録」をタップします。

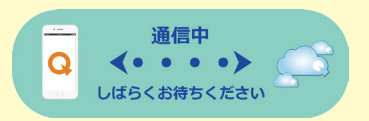

| 5 | くメンバー                                           | グループを変える                 | 編集 |
|---|-------------------------------------------------|--------------------------|----|
|   | <mark>오<u>오</u>오 <mark>月曜</mark><br/>(1人</mark> | <b>目グループ</b>             |    |
|   |                                                 | (計1人)<br>グループ追加 <b>+</b> |    |
|   |                                                 |                          |    |
|   |                                                 |                          |    |
|   |                                                 |                          |    |
|   |                                                 |                          |    |
|   |                                                 |                          |    |
|   |                                                 |                          |    |

### 画面が戻れば完了です。

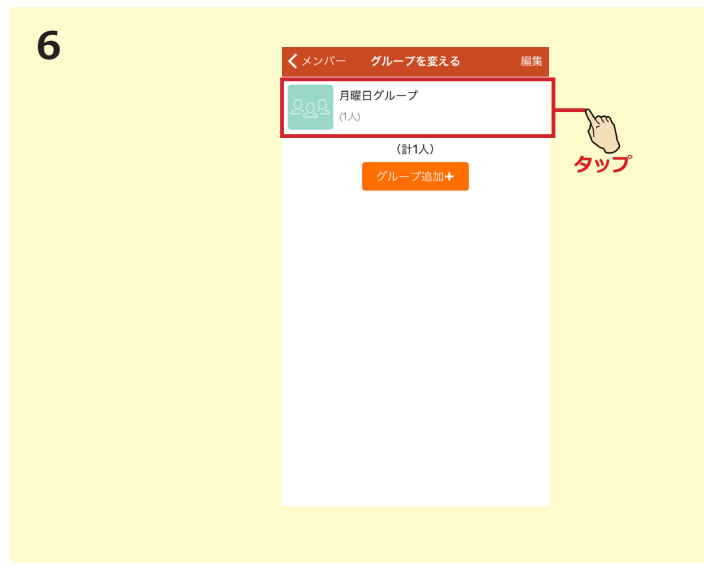

# 次に、メンバーを追加します。 先ほど追加したグループをタップします。

「メンバー追加+」をタップします。

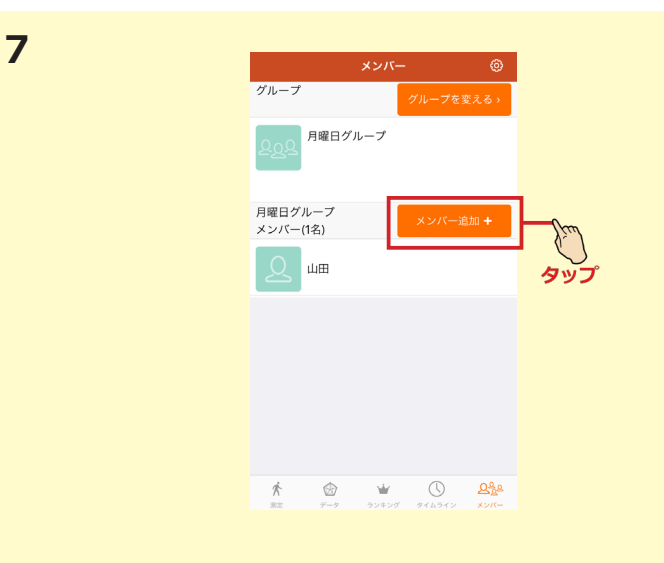

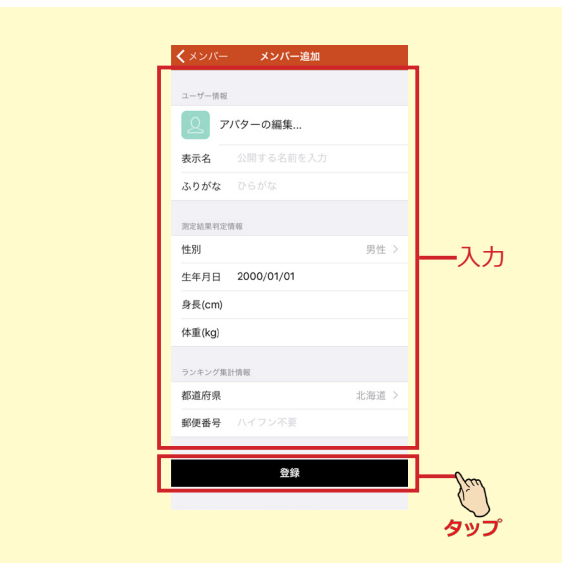

測定をうける方の情報を入力します。 「登録」をタップします。

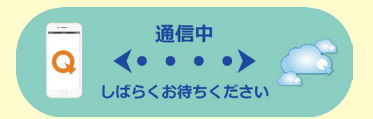

画面が戻れば完了です。 必要なメンバーを人数分登録してください。

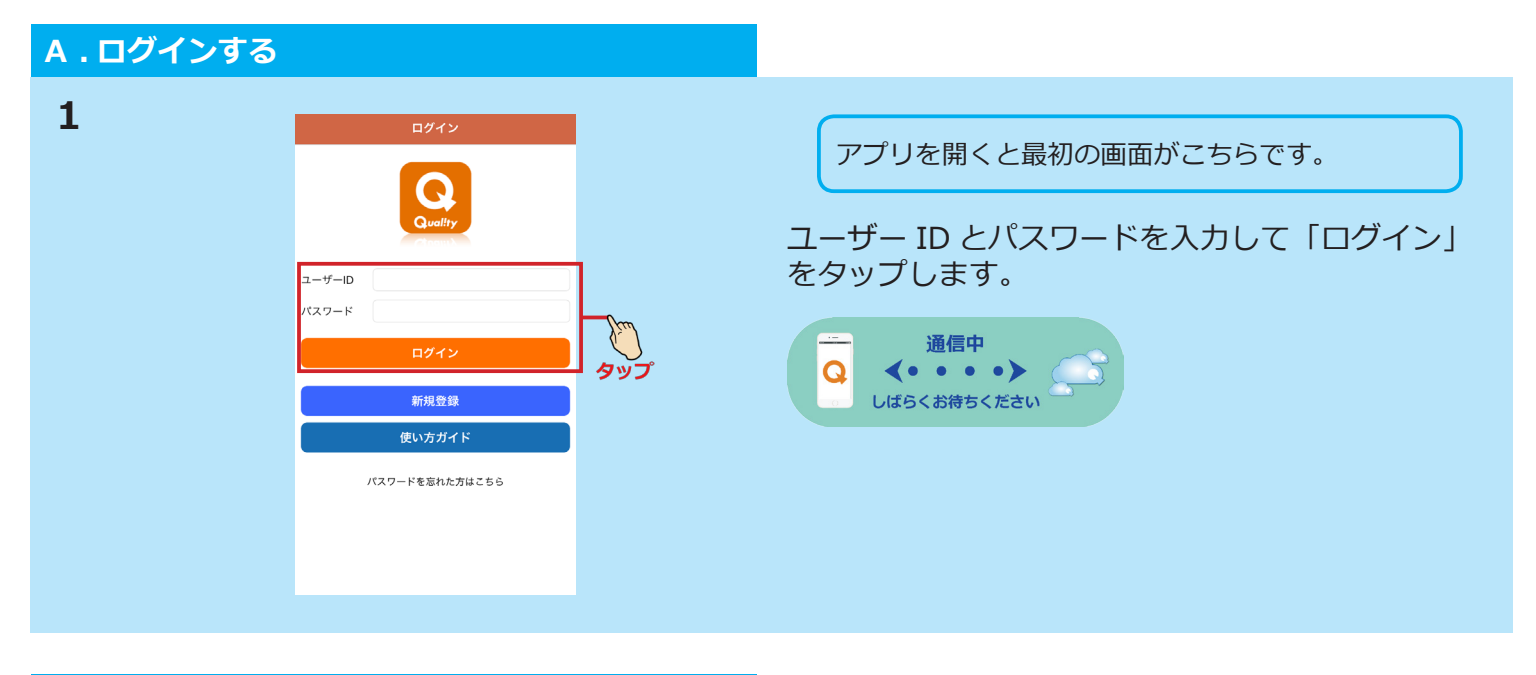

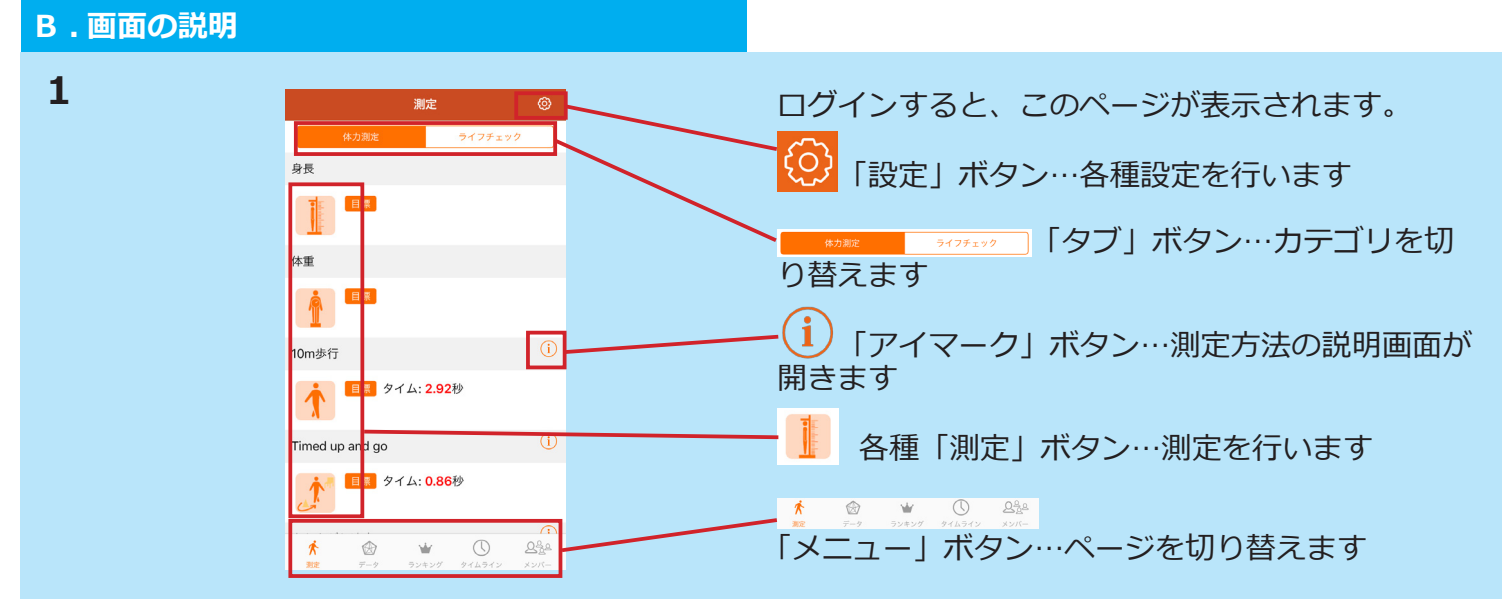

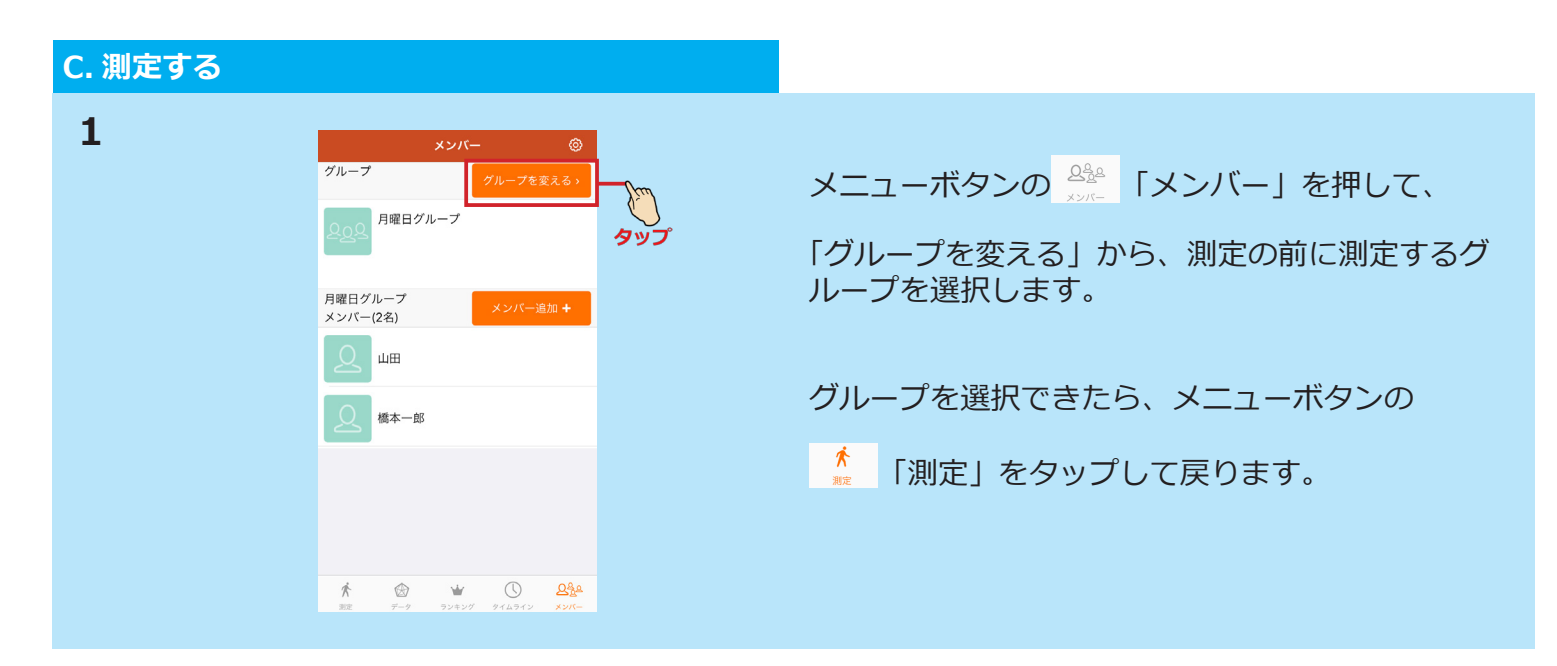

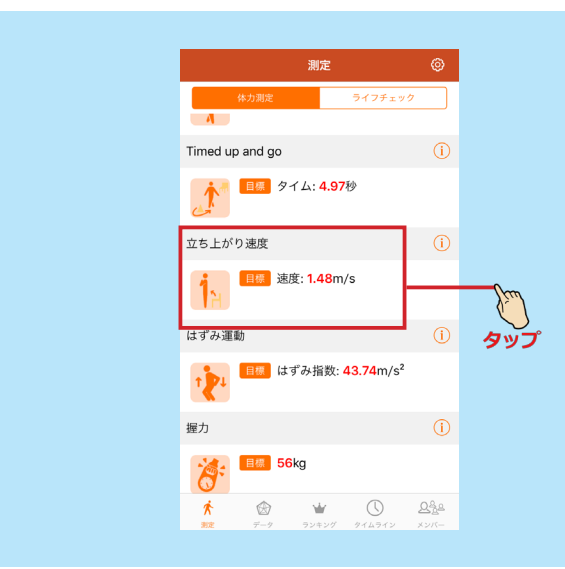

測定する種目を選んでタップします。

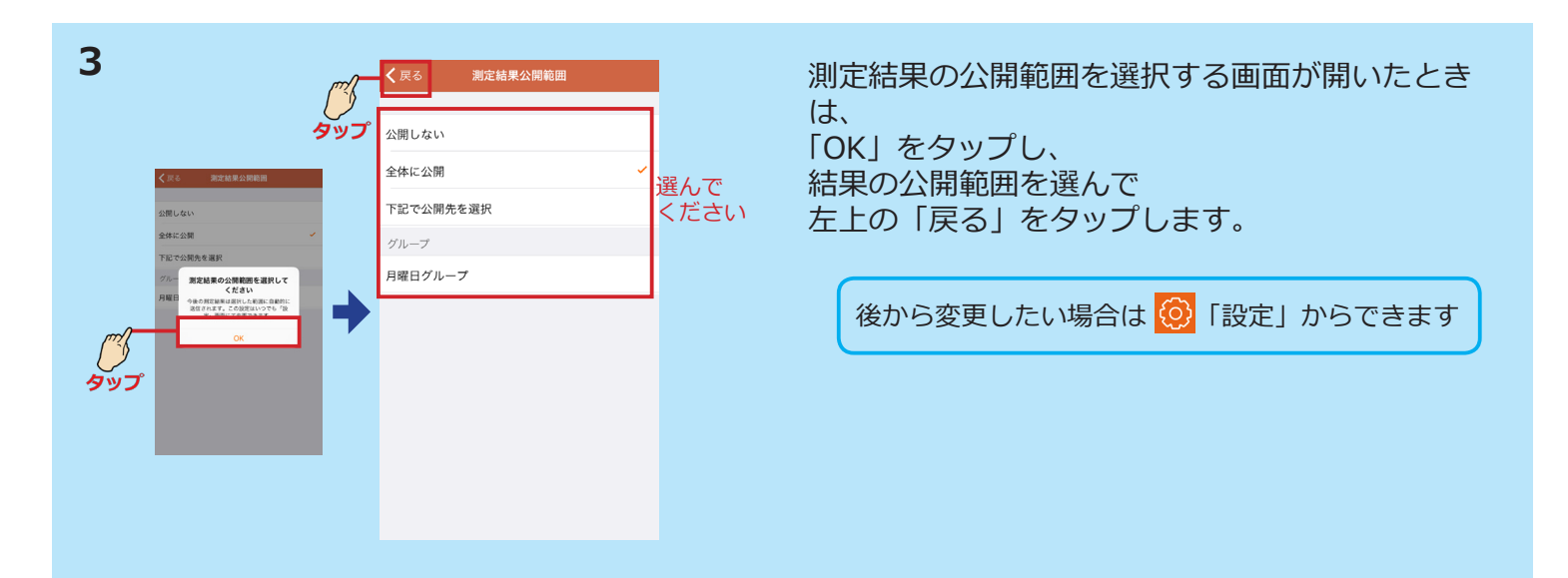

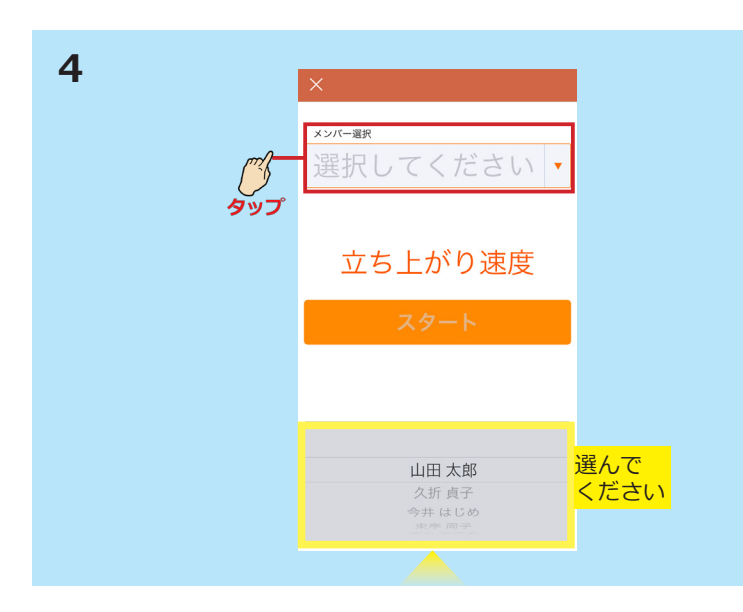

「選択してください」をタップします。 メンバー一覧が下から出てきます。 測定するメンバーの名前を選びます。

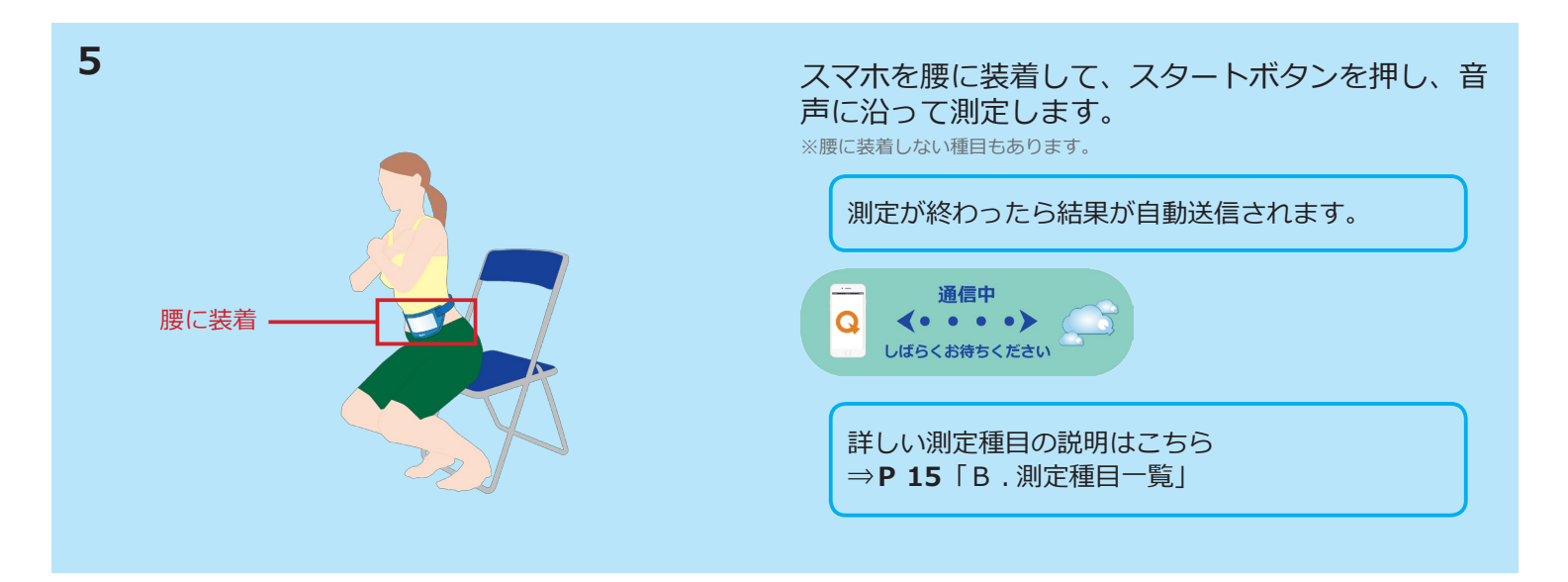

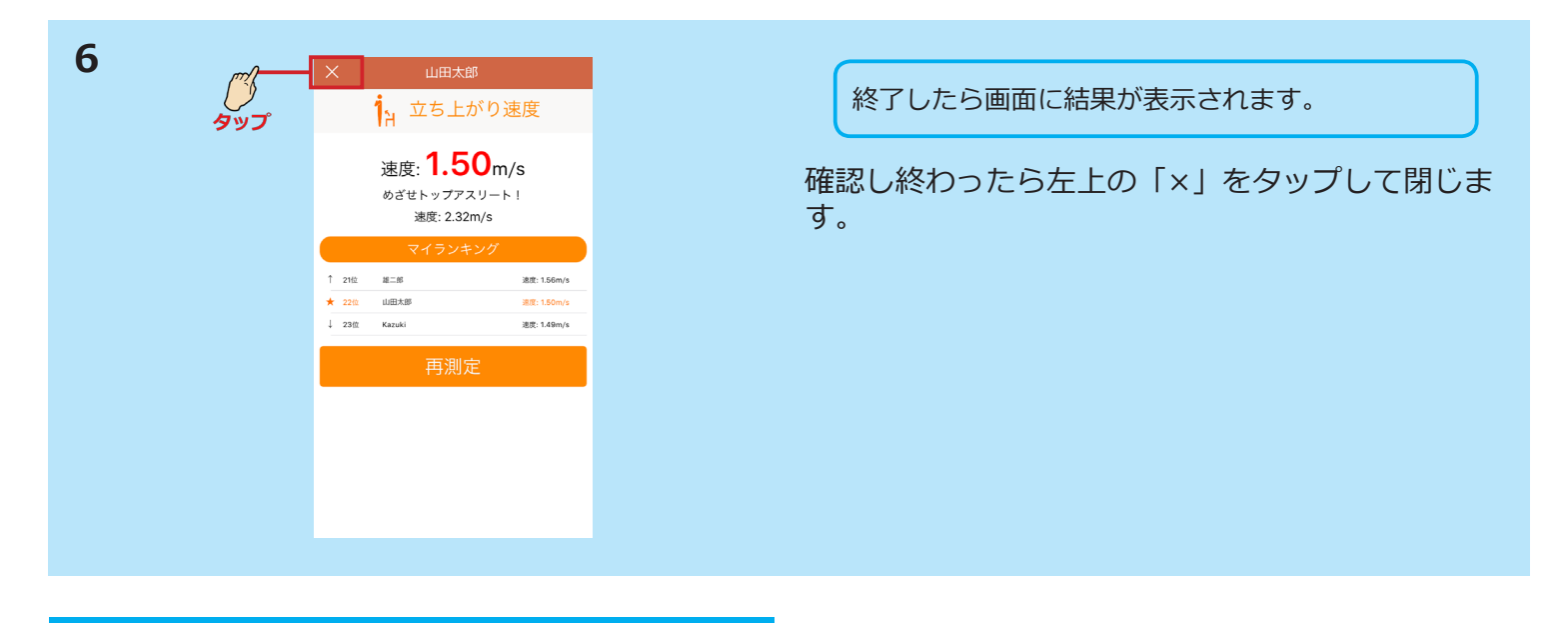

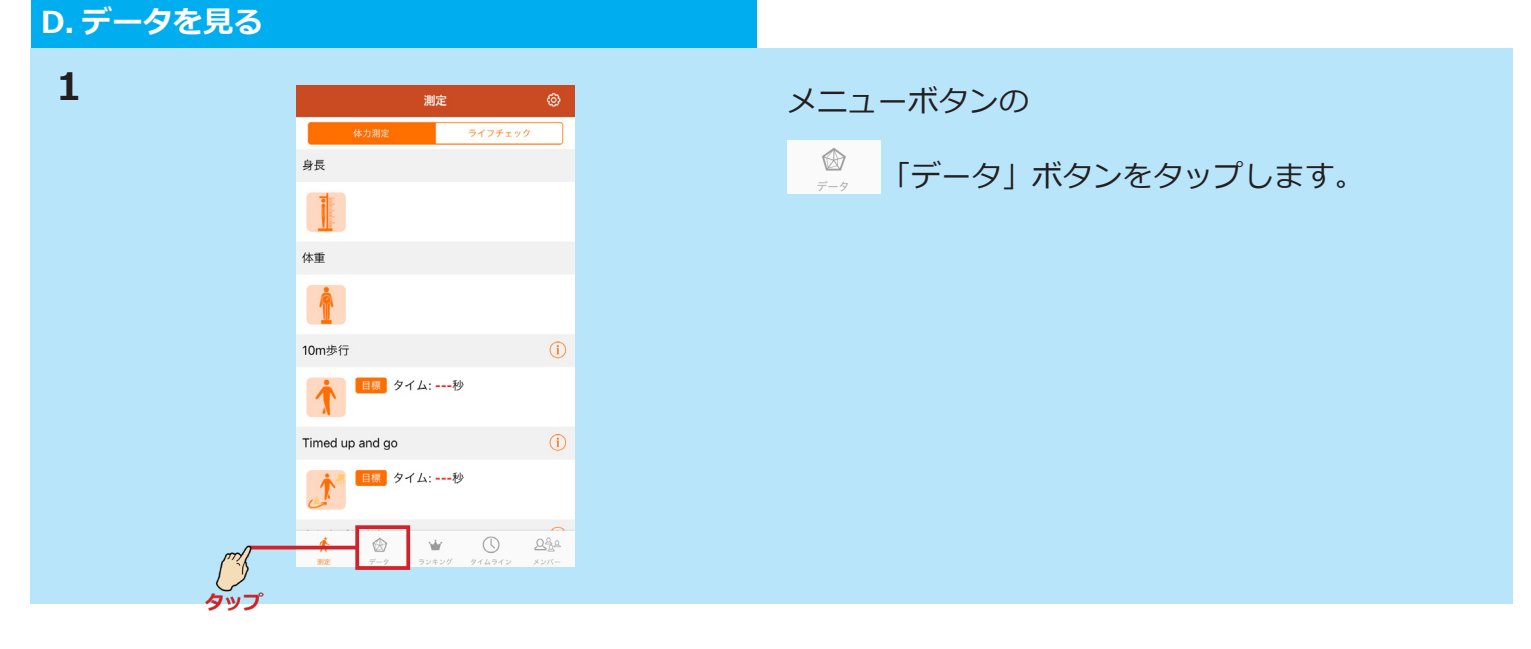

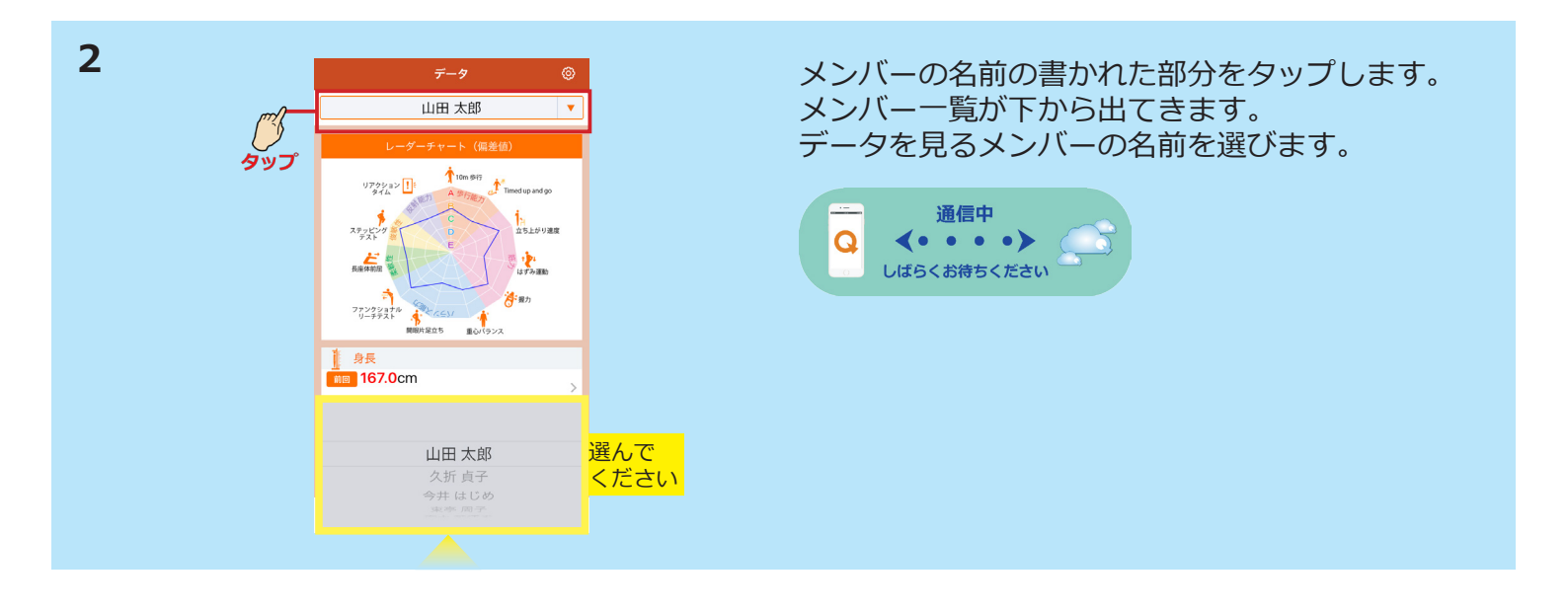

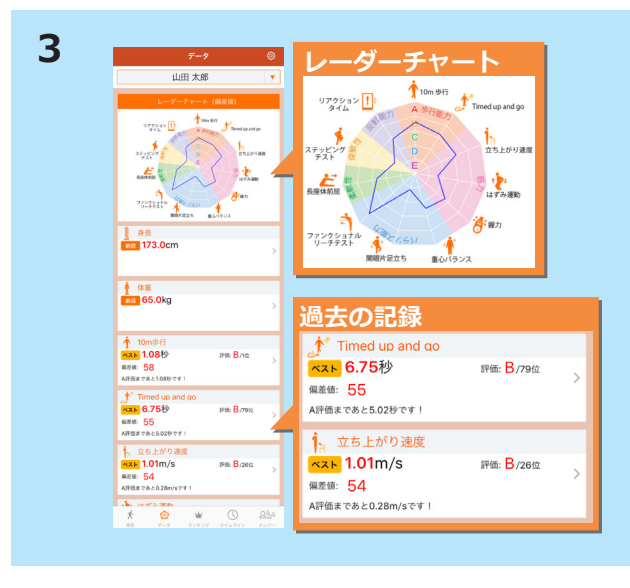

選んだメンバーのレーダーチャート、ベスト記録が 表示されます。

>「次へ」マークで過去のデータが見られます。

#### E. その他の機能 1 **1**0m歩行 山田 太郎 山田太郎 山田 太郎 タイム: **4.30**秒 3/1 15:40 グループ 東京都げんき倶楽部 . 大木 奈津子 2 🎽 <sup>大介 元/- .</sup> タイム: **4.92**秒 9/29 18:06 🛉 10m歩行 1) 🐑 山田大郎 タイム: 4.30秒 今井 はじめ タイム: <mark>5.30</mark>秒 9/29 18:07 2 🛃 \*\* 東オテ タイム: **4.92**秒 3 ③ ふ や# はじめ タイム: 5.30 や 5人中 5人中 ★ 12 山田 北部 ↓ 20 大木 奈孝子 ★ 1位 山田太郎 タイム: 4.30秒 914:4920 ↓ 2位 大木 奈津子 タイム: 4.92秒 ∱<sup>\*</sup> Timed up and go 8/24 12-49 ダタップ

「ランキング」 全ユーザー、グループ、年代別のランキング上位3 名と自分の前後1名ずつが見られます。

| 914312                                                                               | •   | タイムライン                | (   |
|--------------------------------------------------------------------------------------|-----|-----------------------|-----|
| <b>Aff A∓</b><br>18:07                                                               | 7-7 | 09/29(木)              |     |
| 【10m歩行】 タイム: 5.85秒<br>9月 ほじめ<br>18:07                                                | 7-7 | 久折 貞子<br>18:07        | データ |
| 【10m歩行】 タイム: 5.30日<br>(10m歩行】 タイム: 5.30日<br>(10m歩行】 タイム: 5.30日<br>(10m歩行) タイム: 5.30日 | 9-9 | 【10m歩行】タイム: 5.65秒     |     |
| 【10m歩行】 タイム: 5.42份                                                                   |     | 今井はじめ<br>18:07        | データ |
| 🥌 18:06<br>[10m歩行] タイム: 4.92秒                                                        | 7-9 | 【10m歩行】タイム: 5.30秒     |     |
|                                                                                      | 7-9 | <b>2013</b> (1) 由本 田子 |     |
| 【立ち上のり通復】 連復: 0.78m/s                                                                |     |                       |     |

「タイムライン」 今測定している人のデータがリアルタイムに流れて きます。

# ●測定について

#### •••••••••••

#### A.測定について

| 1 | ○ うイフチェック<br>ライフチェック 1種<br>**                                                                                                    | 測定種目は、身長、体重、測定11種、 ライフチェッ<br>ク1種があります。 |
|---|----------------------------------------------------------------------------------------------------|----------------------------------------|
|   | ●<br>■<br>●<br>●<br>●<br>●<br>●<br>●<br>●<br>●<br>●<br>●<br>●<br>●<br>●                                                                                                    |                                        |
|   | There are operating and a second second seco |                                        |
|   | araa ◎<br>● araa asay<br>■ araa asay                                                                                                    |                                        |
|   |                                                                                                    |                                        |
|   | 00 ■ /4.0 mm<br>27.079.04.07+723.0<br>01 ■ BE COm                                                                                                    |                                        |
|   | кана 0<br>20 Пакана<br>21 солта 0<br>21 Пакана                                                                                                    |                                        |
|   |                                                                                                    |                                        |

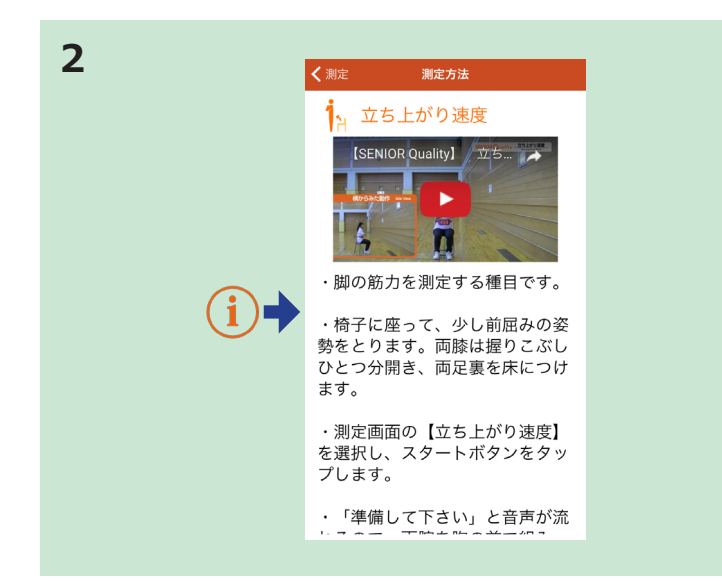

種目名の右に ()「アイマーク」があるものは、 タップすると測定方法の説明を、動画と文章で見る ことができます。

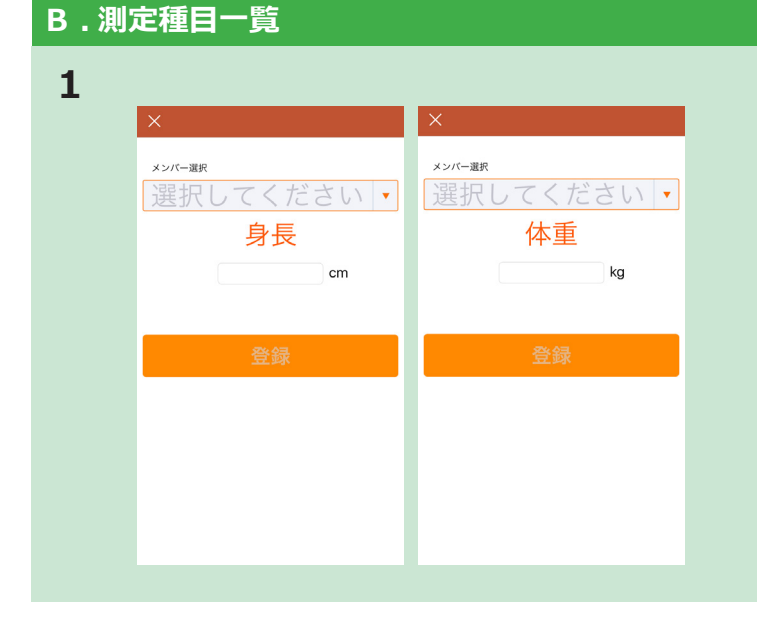

「身長」・「体重」

身長と体重を測定して、入力してください。

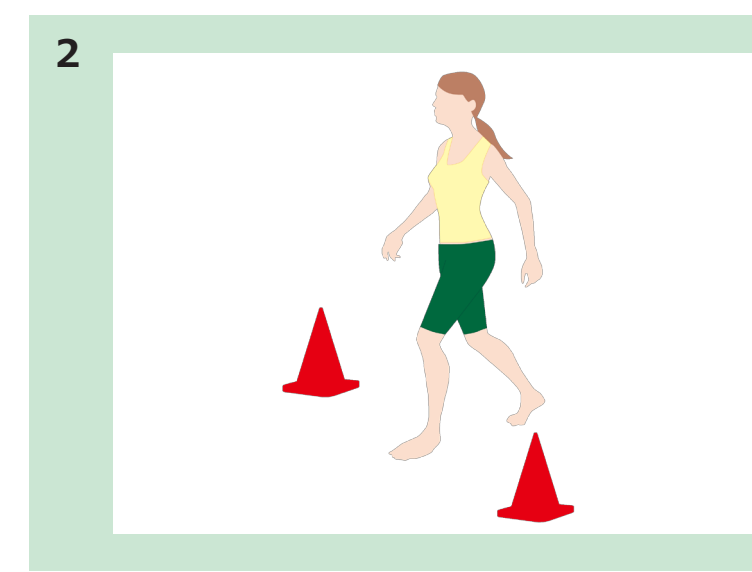

### 「10 m歩行」

歩行能力を測定する種目です。前後に1~3mの 予備路を設けた10mの歩行路を準備します。アプ リのストップウォッチ機能を使用して時間を記録し ます。

[Timed up and go]

立ち上がり・歩行・方向転換といった機能的移動能 力を測定する種目です。椅子から立ち上がり、3m 先の目標物をまわって再び椅子に座るまでの時間が 記録されます。

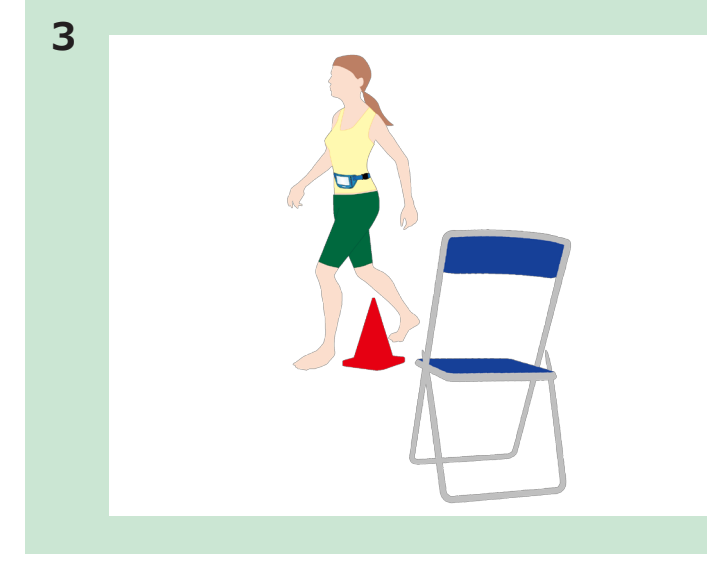

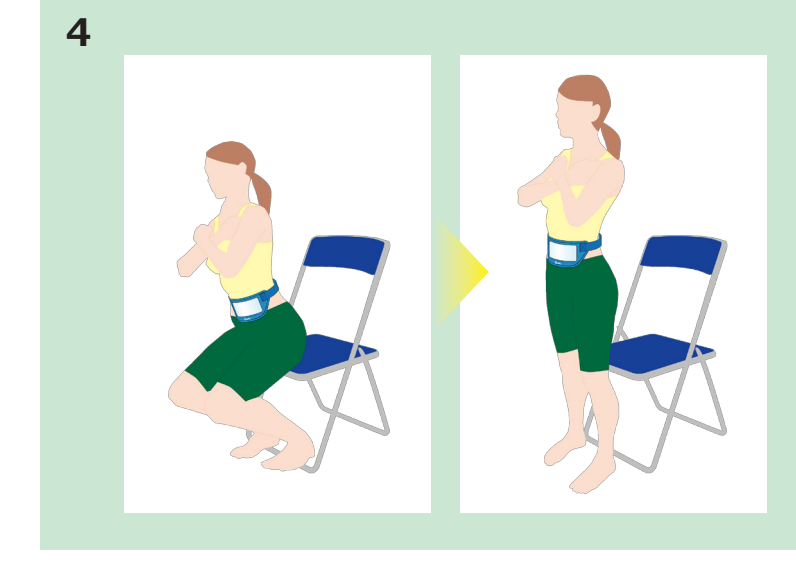

#### 「立ち上がり速度」

脚の筋力を測定する種目です。 椅子に座って両腕を胸の前で組み、スタートの合図 で両膝が伸びるまでできる限り素早く立ち上がりま す。椅子から立ち上がる際の速度が記録されます。

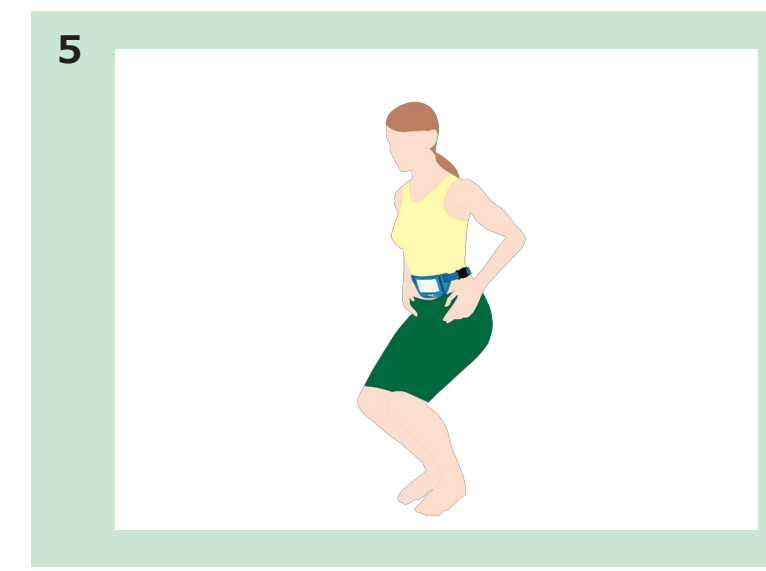

「はずみ運動」

脚のバネを測定する種目です。 両手を腰に当てスクワット動作を連続10回行いま す。結果は"はずみ指数"として速度が記録されます。

#### 「握力」

前腕の筋力を測定する種目です。握力計を準備しま す。

両足を自然に開き身体や衣服に触れないようにしな がら、握力計を力いっぱい握ります。左右の結果を 手入力すると、良い方の結果が記録されます。

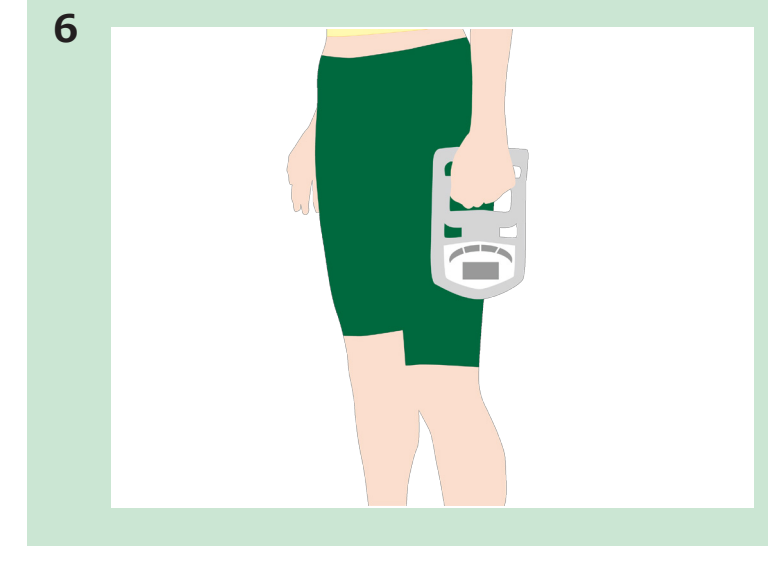

7

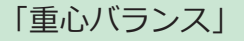

静的なバランス能力を測定する種目です。 スマートフォンを背中側の位置に装着します。素足 になり両足をそろえて静止します。30秒間に重心 が移動した距離が記録されます。

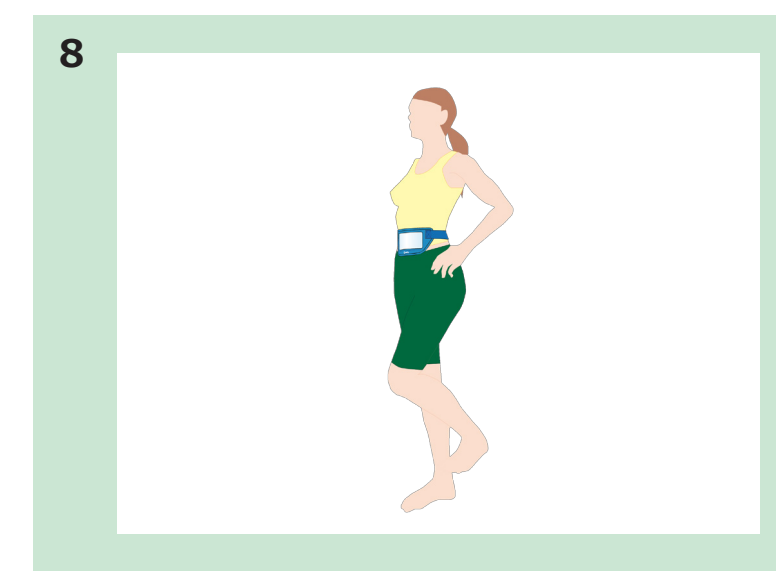

#### 「開眼片足立ち」

静的なバランス能力を測定する種目です。 素足になり両手を腰にあて片足立ちをし、バランス をとります。最長 120 秒でバランスを崩すまでの 時間が記録されます。

#### 「ファンクショナルリーチテスト」

動的なバランス能力を測定する種目です。メジャー、 目印用テープを準備します。 両足を腰幅に広げ、利き手を握りこぶしの高さと足 の位置を変えずに腕を前に伸ばします。最も伸びた 位置までの距離を手入力します。

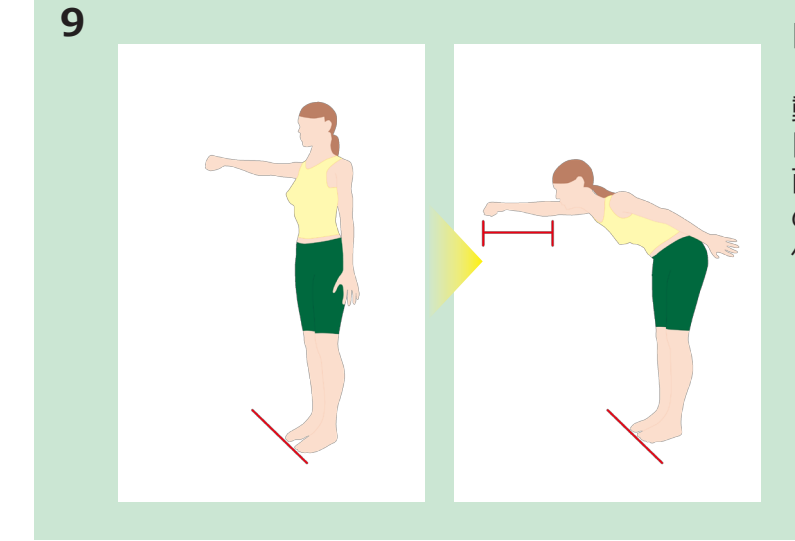

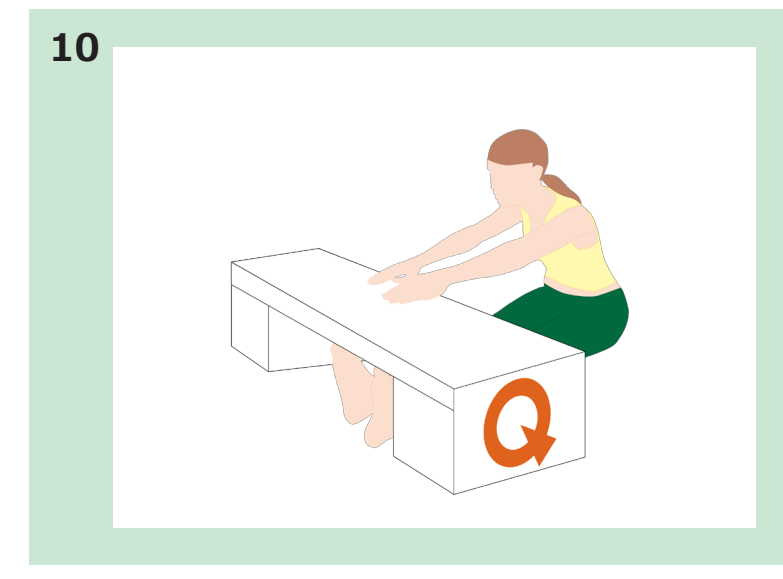

#### 「長座体前屈」

柔軟性を測定する種目です。測定器及びメジャーを 準備します。 壁に背中とお尻をぴったりとつけて、まっすぐ前方 にできるだけ遠くまで滑らせます。 最大に前屈した距離を手入力します。

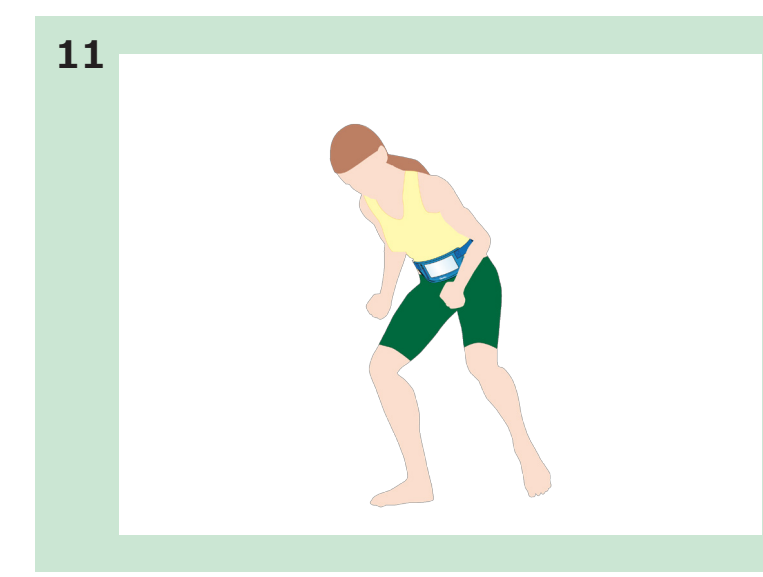

### 「ステッピングテスト」

敏捷性(素早さ)を測定する種目です。 両足を肩幅に開き、合図とともに5秒間に出来るだ け速くその場で足踏みをします。足踏みした回数が 記録となります。

### 「リアクションタイム」

反射能力を測定する種目です。 両手でスマートフォンを持ち、合図に反応して素早 く動かします。最も良いタイムと悪いタイムを除い た3回の平均値が記録されます。

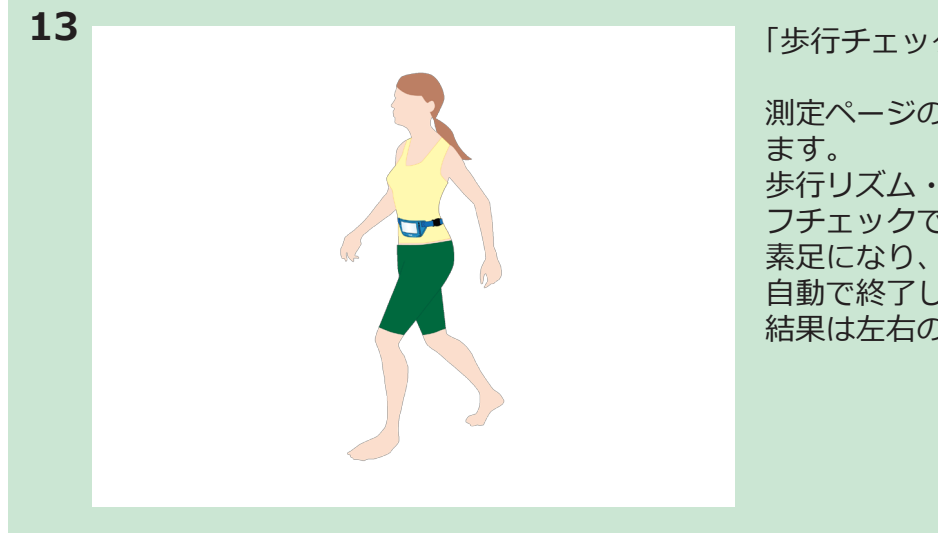

「歩行チェック」(ライフチェック)

測定ページのタブを「ライフチェック」に切り替え ます。 歩行リズム・左右バランスチェックを測定するライ フチェックです。 素足になり、右足から歩行します。15歩あるくと 自動で終了します。 結果は左右のバランスを表示します。

#### A.体力チェックシートとは

#### 1

アプリで測定した結果を PDF に作成し、データを ダウンロードできるサービスです。

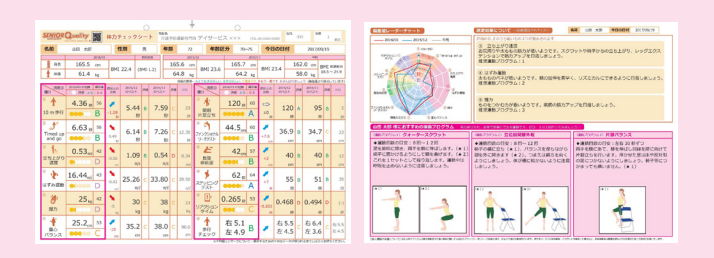

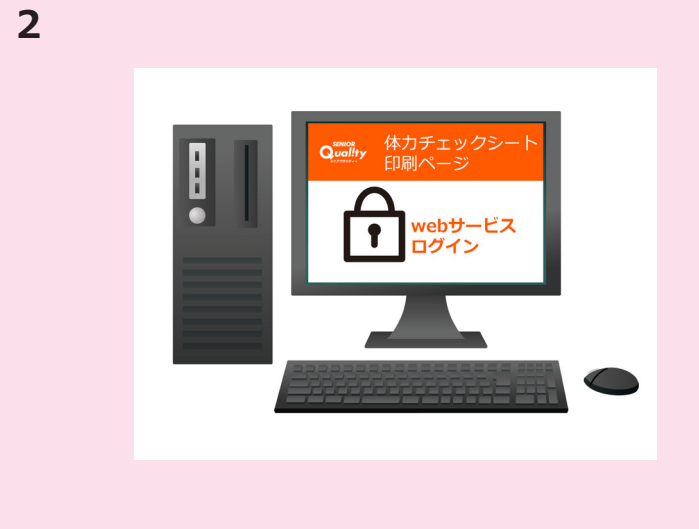

web サイトからログインして、ご利用ください。

「SENIOR Quality web 会員申込み」が必要です。

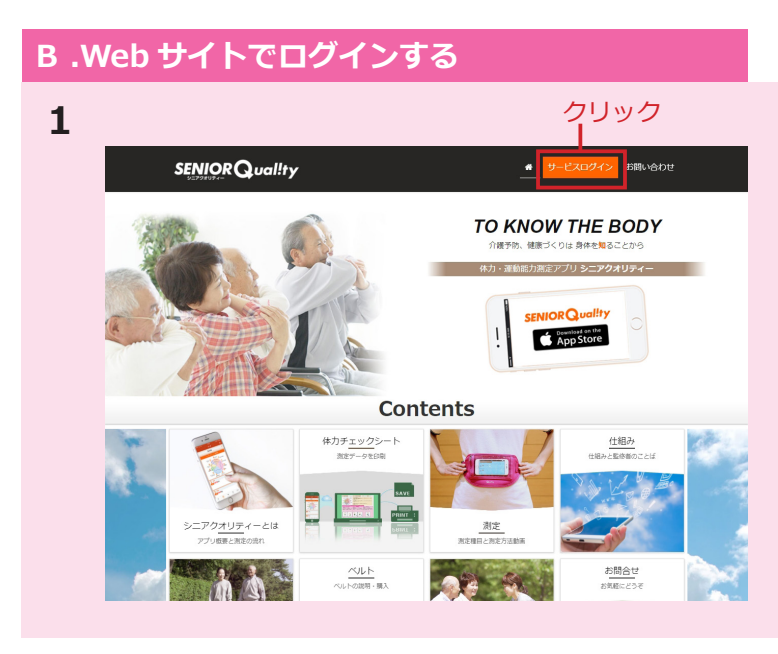

アプリ公式サイト(senior-quality.com) 上部の「サービスログイン」をクリックします。

| 2     |                                                                    |                                                      | ユーザー ID とパスワードを入力して、「ログイン」 |
|-------|--------------------------------------------------------------------|------------------------------------------------------|----------------------------|
|       | Quenced 始力チェックジート 住い方 FAQ リンク<br>BBHページ                            | ログイン                                                 | をクリックします。                  |
|       | 体力チェックシート印刷サイト<br>ログイン                                             |                                                      |                            |
|       | シニアクオリティーに登録しているグループ管理者のユーザー名とパスワードを入力して                           | ください                                                 |                            |
| スカ—   |                                                                    |                                                      |                            |
|       | 4-021                                                              |                                                      |                            |
| クリック— | ●ログイン ・パスワードを忘れた時はこちら>                                             |                                                      |                            |
|       | 同月内は1名儀あたり何度でも印刷出来るPDFファイルがダウンロードできます。<br>契約の個格につきましては当社までお晴合せ下さい。 |                                                      |                            |
|       | >ホガチェックシートとは?<br>> 🕜 新規申込み 初めての方はこちら                               |                                                      |                            |
|       |                                                                    |                                                      |                            |
|       | 運営会社   プライバシーボリシー   商棚について                                         | Copyright 2015 Digital Standard All Rights Reserved. |                            |
|       |                                                                    |                                                      |                            |
|       |                                                                    |                                                      |                            |

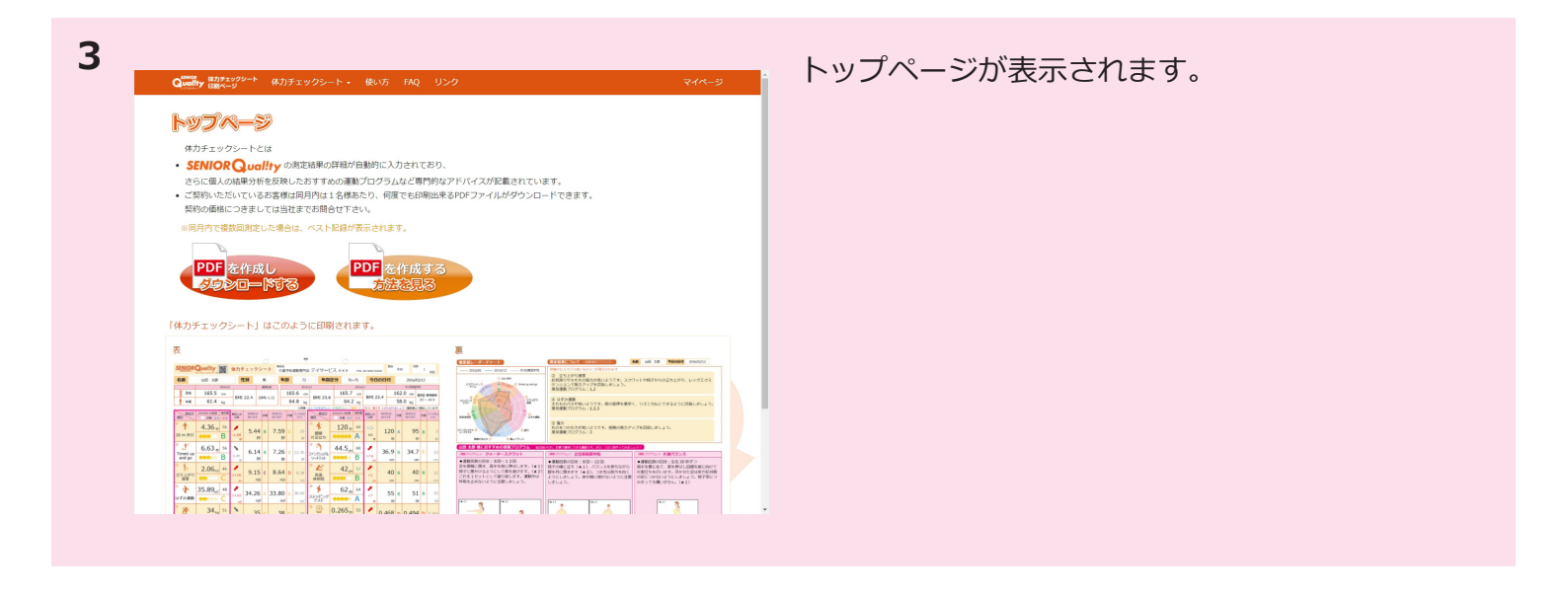

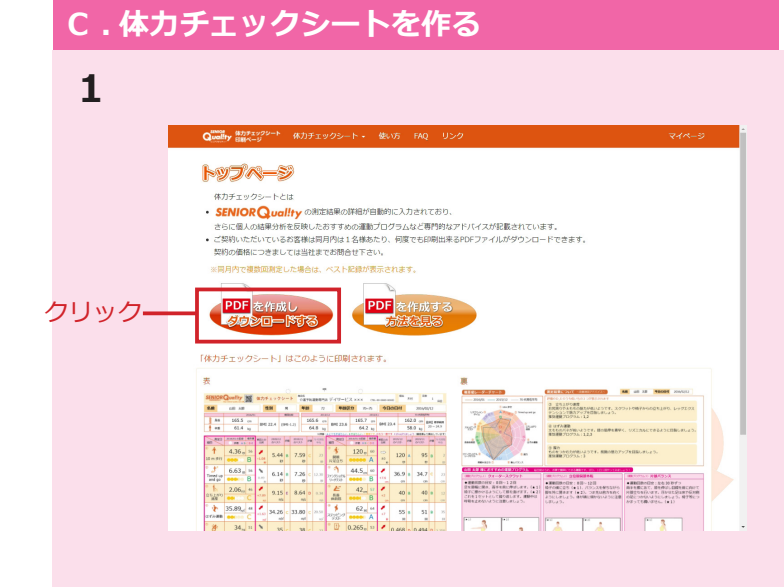

「PDF を作成し、ダウンロードする」をクリックします。

2

「体力チェックシート」ページが表示されます。 「グループ」から、データを作りたいグループ選ん でください。

3
Control of the second second se

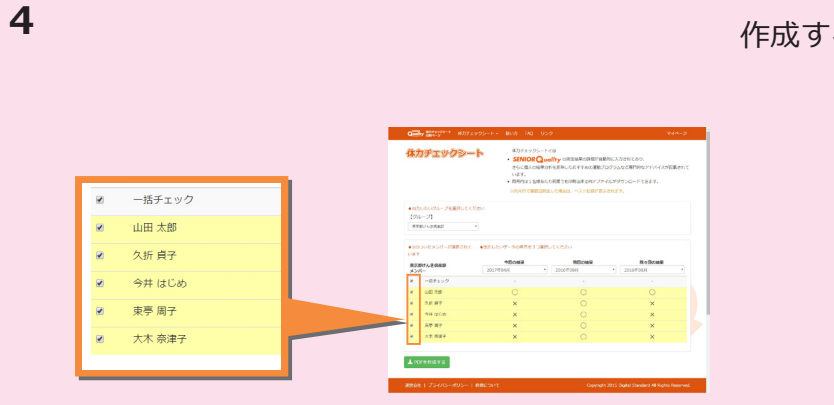

# 作成するメンバーにチェックを入れます。

|     | 体力チェックシー                                                          | <ul> <li>体カチェックシート</li> <li>SENIOR</li> <li>さらに個人の結います。</li> <li>・ 岡月内は1名様</li> <li>※ 契月内で確認</li> </ul> | ートとは<br>しの創たは単の算能は単の算続が目動的<br>深分析を反映したおすすめの運動プロ・<br>あたり何度でも印刷出来るFDFファイJ<br>回称をした場合は、ベスト記録が表示さ | に入力されており、<br>プラムなど専門的なアドバイスが記載されて<br>しがダウンロードできます。<br>れます。 |
|-----|-------------------------------------------------------------------|----------------------------------------------------------------------------------------------------|-----------------------------------------------------------------------------------------------|------------------------------------------------------------|
|     | <ul> <li>◆出力したいグループを選択して<br/>【グループ】</li> <li>東京新げんき供来部</li> </ul> | ください                                                                                                    |                                                                                               |                                                            |
|     | ●回のついたメンバーが選択されています                                               | て ◆出力したいデータの年月を3つ                                                                                       | 選択してください                                                                                      |                                                            |
|     | 東京部けんき倶楽部<br>メンバー                                                 | 9回の構果<br>2017年04月                                                                                       | <ul> <li>         · 2016年09月     </li> </ul>                                                  | 開々回の構果<br>* 2016年08月 *                                     |
|     | R 一括チェック                                                          |                                                                                                    |                                                                                               |                                                            |
|     | ≥ 山田太郎                                                            | 0                                                                                                    | 0                                                                                             | 0                                                          |
|     | ≥ 久折 貞子                                                           | ×                                                                                                    |                                                                                               | ×                                                          |
|     | 🗷 今井 はじめ                                                          | ×                                                                                                    | 0                                                                                             | ×                                                          |
|     | × 東亭 周子                                                           | ×                                                                                                    | 0                                                                                             | ×                                                          |
|     | ✓ 大木 奈津子                                                          | ×                                                                                                    | 0                                                                                             | ×                                                          |
| リック | ▲ PDFを作成する                                                        |                                                                                                    |                                                                                               |                                                            |

「PDF を作成する」 ボタンをクリックしてください。

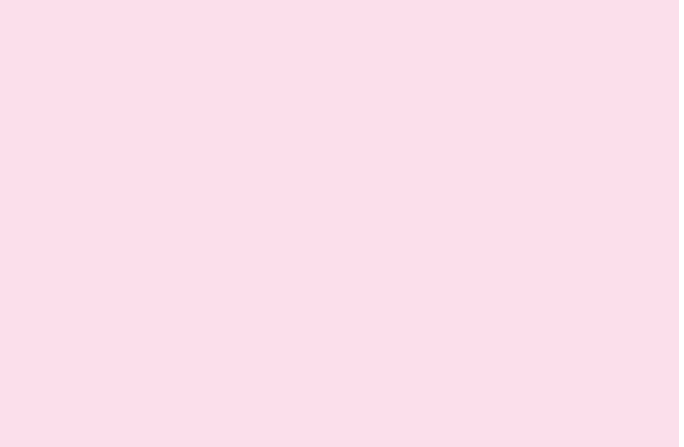

| 6 | しば                                                  | らくお待ちください<br>I                                        | 「ダウンロード履歴」ページが表示されます。             |
|---|-----------------------------------------------------|-------------------------------------------------------|-----------------------------------|
|   | Queenery Rhがまっクシート 休力チェックシート・ 使い方 FAQ リンク<br>DBMページ | 214-3                                                 | <sup>準備中の</sup> 「準備中」マークが回る間待ちます。 |
|   | ダウンロード履歴                                            |                                                       |                                   |
|   | 作成日時 対象グループ                                         | ##* 0=5                                               |                                   |
|   | 5月23日 16:48 東京都げんき倶楽郎<br>5月19日 15:32 テストグループ        | 準備中〇                                                  |                                   |
|   | 4月4日 18:33 東京都げんき倶楽部                                | ■ 2000-F                                              |                                   |
|   | 3月28日 10:27 テストグループ                                 | ▲ ダウンロード                                              |                                   |
|   | 3月28日 10:16 画梅田 170317<br>3月28日 10:04 東京都げんき偵楽部     | ▲ ダウンロード<br>▲ ダウンロード                                  |                                   |
|   |                                                     |                                                       |                                   |
|   |                                                     |                                                       |                                   |
|   |                                                     |                                                       |                                   |
|   |                                                     |                                                       |                                   |
|   | 3896-94 し ブラブバシーボリシー 1 発展について                       | Conversible 2015, Disated Standard All Binkter Record |                                   |
|   |                                                     | copyright 2013 bigner skalikaru zin rugins nese vou.  |                                   |
|   |                                                     |                                                       |                                   |

| ダウンロード履歴               |         |
|------------------------|---------|
| 作成日時 対象グループ            | Sec. 9  |
| 5月23日 16:48 東京都げんき倶楽部  | ▲ ダウンロ- |
| 5月19日 15:32 テストグループ    | ▲ ダウンロ- |
| 4月4日 18:33 東京都げんき倶楽部   | ▲ ダウンロー |
| 3月28日 10:27 テストグループ    | ▲ ダウ>ロ- |
| 3月28日 10:16 西梅田 170317 | ± ダウンロ- |
| 3月28日 10:04 東京都けんき倶楽部  | ▲ ダウンロ- |
|                        |         |

「ダウンロード」をクリックします。 これで PDF データがダウンロードできました。

# D. 体力チェックシートを印刷する

| - |   |
|---|---|
|   |   |
|   |   |
| - | - |

| ック結果20170523_1657.pdf                             |                             |                              |                                                                                                    |                            | ¢ ±                                        |
|---------------------------------------------------|-----------------------------|------------------------------|----------------------------------------------------------------------------------------------------|----------------------------|--------------------------------------------|
| STANOP Owner Ware                                 | 0                           | 1001-8                       | 0                                                                                                    | 1975                       | 96.82                                      |
| SENIOR GUARTY                                     | 体力チェックシー                    | 介護予防運動専門                     | N デイサービス ××× (m)                                                                                                    | 03-0390-0390) 木            | 9 1 <b>ж</b> н                             |
| 名前 山田 太郎                                          | 性別 男                        | 年齢 72                        | 年齡区分 70~75                                                                                                    | 今日の日付                      | 2017/09/19                                 |
| 2016/0                                            | 11 約72歳                     | 82 2011                      | /12 2015/                                                                                                    |                            | 17E)                                       |
| RR 165.5 cm                                       | BMI 22.4 (BMI-1             | .2) 165.6 cm                 | BMI 23.6 165.7 cm                                                                                                    | BMI 23.4                   | 2.0 cm BMI extrem                          |
| ¶ #≝ 61.4 kg                                      |                             | 64.8 kg                      | 64.2 kg                                                                                                    | 58                         | 3.0 kg                                     |
| (現実日 2016/01/01/28 単石油<br>(現実日 2016/01/01/28 単石油  | 1015/12<br>1202 のバスト JP相    | 2015/11<br>0/52.5 Fell (#15) | RETE 2015/01の反映 48269      RETE 2015/01の反映 48269      RETE 2015/0100      RETE 2015/010      RETE 2015/01      RETE 2015/01       RETE 2015 | F183との<br>注版<br>のベスト<br>評価 | 2015/11<br>のベスト 即西 □13                     |
| <sup>3</sup> 10 m 歩行 000 B                        | л.08 5.44 в                 | 7.59 c 23                    | * 120 gp 60<br>開設<br>片足立ち ●●●●●● A                                                                                                    | ⇔ 120 A                    | 95 B 2                                     |
| <sup>2</sup> 56<br>Timed up<br>and go B           | о.49 б.14 в                 | 7.26 C 12.30                 | **************************************                                                                                                    | о в в                      | 34.7 C 23                                  |
|                                                   | .0.56 1.09 B                | 0.54 D 0.34                  | * <u>そ</u><br>長藤<br>休前品 ************************************                                                                                                    | ≠2 40 B                    | 40 B 12                                    |
| <sup>®</sup><br>↓ 16.44 <sub>ml</sub> 43<br>はずみ運動 | 3.8.82<br>my 25.26 c<br>m/s | 33.80 C 20.50                | * 64<br>ステッピング<br>テスト 662 (1) 64                                                                                                    | /т<br>+7 55 в<br>т т       | 51 B 35                                    |
| ※ 25 kg 42<br>超力                                  | ,5 30 c                     | 38 C 23                      | <sup>⊕</sup> ∐ <sup>≥</sup><br>∪Робезо<br>97Д<br>ФОС С                                                                                                    | .0.203<br>0.468 D          | 0.494 D (-)                                |
| 25.2 <sub>cm</sub> 53                             | 35.2 c                      | 38.0 C 90.0                  | ●                                                                                                    | ✓ 右 5.5<br>左 4.5           | 右 6.4<br>左 3.6 C <sup>右 5.5</sup><br>左 4.5 |

ダウンロードしたデータを開きます。

2

| 718束2017                | 0523_1657.pdf          |             |         |       |           |                   |              |          |                           |        |                  |         |              |                |           |                |      |                | ٠ |
|-------------------------|------------------------|-------------|---------|-------|-----------|-------------------|--------------|----------|---------------------------|--------|------------------|---------|--------------|----------------|-----------|----------------|------|----------------|---|
|                         |                        |             |         | C     | 5         |                   |              | -        |                           |        | 0                |         |              |                |           |                |      | -              |   |
| SENIOR                  | Quality W              | 体力于         | FI 7 3  | -v-   | F.        | <b>政名</b><br>介语:1 | <b>7</b> 963 | 医動物門的    | ミデイサート                    | ≤z ×   | ××               | (TEL    | 00 0000 0    | 00) 525        | .88       | 4              | 1    |                |   |
| 名前                      | 山田 太郎                  | 1           | 生別      | 男     |           | 年前                | 18           | 72       | 年齢                        | 区分     | 70~              | 75      | 今日           | の日付            |           | 2017/0         | 9/19 |                |   |
| 1 or                    | 2015/01                | -           |         | E1×   | ILK:      |                   |              | 2015     | /12                       |        |                  | 2015/1  | 1            |                |           | 413            |      |                |   |
| 5918                    | 105.5 cm               | BMI         | MI 22.4 |       | (BMI-1.2) |                   | 103          | 0.0 cm   | BMI 23.6                  | 5 -    | 64.2             | cm      | BMI 23.      | 3.4            | 102       | 10 cm BN       |      | 在進発計<br>~ 21.9 |   |
| I wat                   | 01.4 kg                |             | _       | _     | _         | -                 | 04           | +.0 kg   | A21644604                 | 1.8912 | 04.2             | kig     | 065-81       | 9.EX4.43       | 30<br>100 | 5.0 kg         | つ体わ  | しています)         |   |
| ALL NEE                 | 2016/01/01/28 48/48    | 0.570       | 2015/1  | 2 200 | 2015      |                   | 274Z         | 40       | HER DR                    | 2016/0 | 103200           | 4.04    | 間用との<br>1192 | 2015/12        | 70        | 2015/11        | жe   | 40             |   |
| • 1                     | 4.36 # 56              | 1           | 5.4     | 4 в   | 7.        | 59                | с            | 23       | ° .                       | 1      | 20 a             | 60      | ₽            | 120            |           | 95             | в    | 2              |   |
| 10 m (#17               | •••• B                 | -1.08<br>10 |         | 秒     |           | 粉                 |              | 8        | 片足立ち                      | 00     | 900              | A       | ±0<br>10     | 8              | ,         | 8              | •    | 8              |   |
| Timed up<br>and go      | 6.63 <sub>8</sub> 56   | 0.49        | 6.1     | 4 B   | 7.        | 26                |              | 12.30    | * う<br>ファングショナル<br>リーチテスト | 44     | .5 <sub>m</sub>  | 60<br>B | +7.6         | 36.9           | в         | 34.7           | с    | 23             |   |
| * 1                     | 0.53 <sub>mb</sub> 42  | -0.56       | 1.0     | 19 в  | 0.        | 54                | D            | 0.34     | * と<br>民盛<br>休前田          |        | 42 <sub>cm</sub> | 57<br>B | /<br>+2      | 40             | в         | 40             | ) в  | 12             |   |
| <sup>®</sup> 🌪<br>はずみ運動 | 16.44 <sub>m8</sub> 43 | -8.82       | 25.2    | 6 c   | 33.       | 80                | с            | 20.50    | ◎ ≸<br>ステッピング<br>テスト      |        | 62 🛪             | 64<br>A | - cm         | 55             | в         | 51             | в    | 35             |   |
| 》<br>援力                 | 25 kg 42               | -           | 3       |       |           | 38<br>ka          | с            | 23<br>kg | ● ■<br>リアクション<br>タイム      | 0.2    | 65 a             | 53<br>C | -0.203       | 0.468          | D         | 0.494          | D    | (-)            | 0 |
| °                       | 25.2 <sub>cm</sub> 53  | -10         | 35.     | 2 c   | 38        | 8.0               | с            | 90.0     | <sup>20</sup> 1<br>歩行     | 右左     | 5.1              | в       | ,            | 右 5.5<br>左 4.5 | с         | 右 6.4<br>左 3.6 | с    | 右5.5<br>左4.5   | + |

PDF が表示されます。 PDF は [メンバー1人につき2ページずつ×人数分] のページ数になります。 右上の (画像) 印刷マークをクリックしてください。

ブラウザの種類によって画面の表示に違いがあり ます。別のソフトで開いた場合は、上部の「ファ イル」メニューなどから印刷やプリントをクリッ クしてください。

スマートフォンから印刷する場合はその端末の印 刷方法に従って操作してください。

### お問い合わせ先

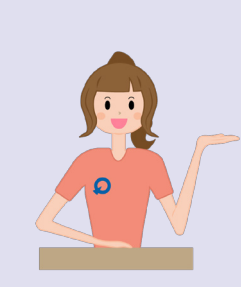

◇マニュアルで解決できないことがございましたら、サポート窓口まで ご連絡ください。

# **Quality サポート窓口** Mail info@senior-quality.com

TEL 06-6457-2533 営業時間 10:00 ~ 18:00

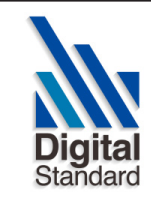

株式会社デジタル・スタンダード 大阪市北区曽根崎新地2丁目6-24 MF 桜橋2ビル8F URL.http://www.digital-standard.com/